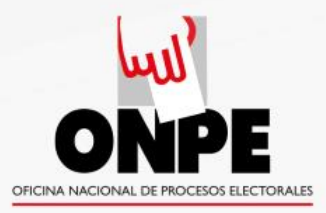

# ASISTENCIA TÉCNICA CON VOTO ELECTRÓNICO NO PRESENCIAL - VENP

SGAT-GIEE/SGPEL-GITE/ONPE Elaborado por Carlos M. Cardó Soria Revisado por Dennis Cajavilca Villarroel Diagramado por Gabriel Valladares Valiente

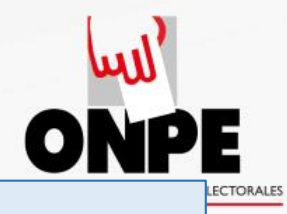

# A partir del 21 de noviembre

- La ONPE remitirá a todos los colegiados habilitados registrados en el padrón, sus credenciales (PIN y contraseña) a través de sus cuentas personales del correo institucional del Colegio Médico del Perú.
- La responsabilidad de su resguardo y secreto, a partir de la recepción, es del colegiado-elector.

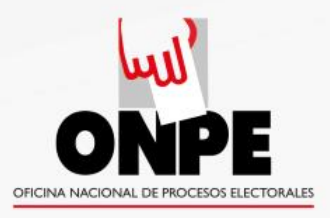

# Secuencia de votación del 28 de noviembre entre las 8:00 y las 16:00 horas

Digitar la dirección: www.venp.pe

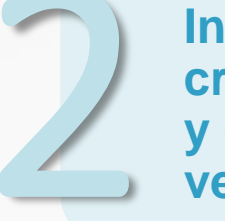

Ingresar credenciales y clave de verificación.

Realizar la votación.

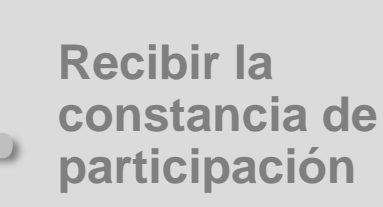

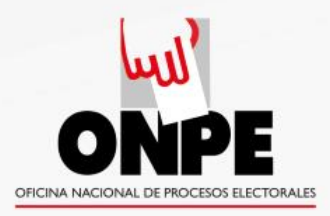

# www.venp.pe

Digite <u>www.venp.pe</u> en la barra de direcciones usando cualquiera de los siguientes navegadores:

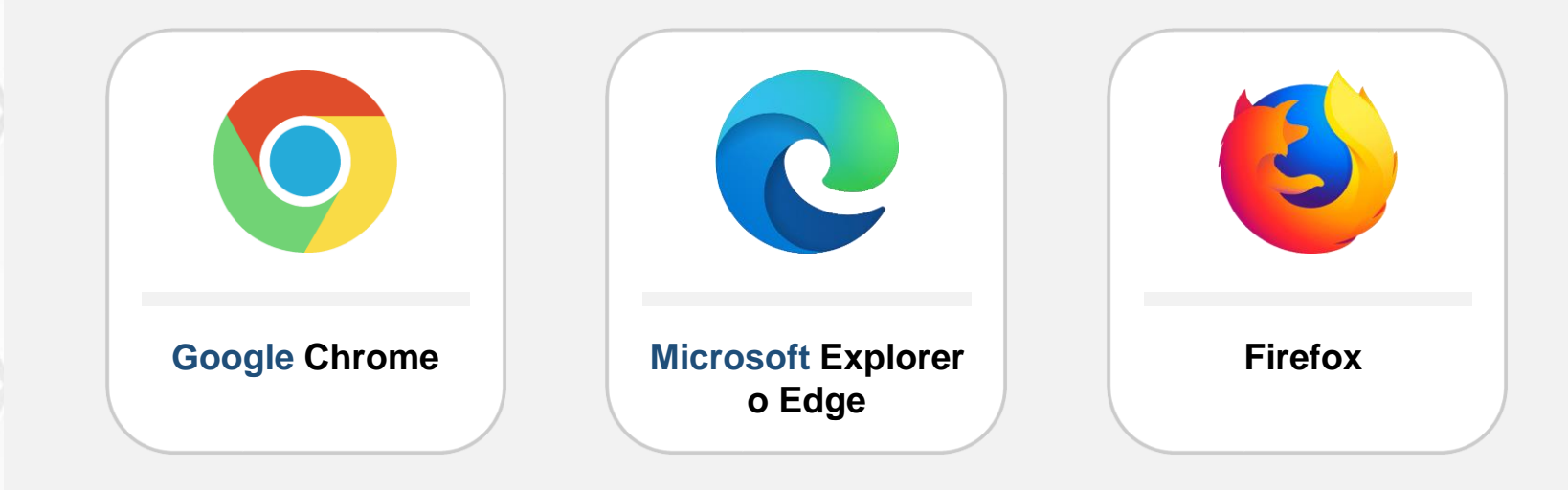

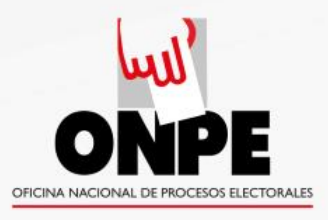

# Se abrirá la página:

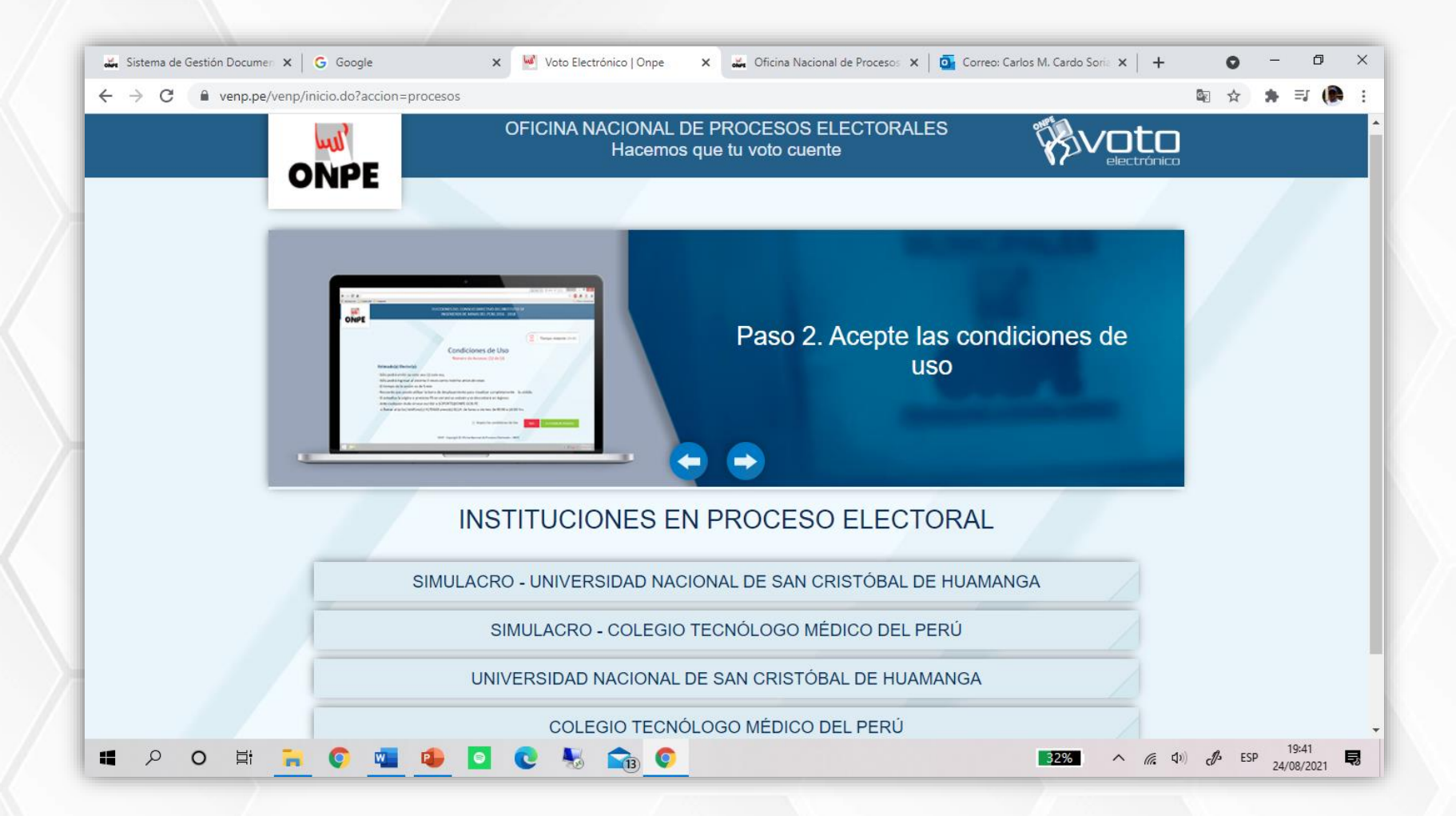

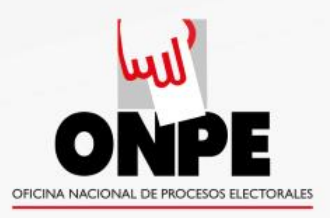

Una vez en la página que muestra las **INSTITUCIONES EN PROCESO ELECTORAL**, elija **"Elecciones Colegio Médico del Perú"** y accederá a tres opciones:

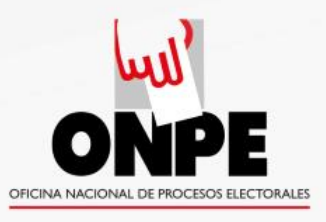

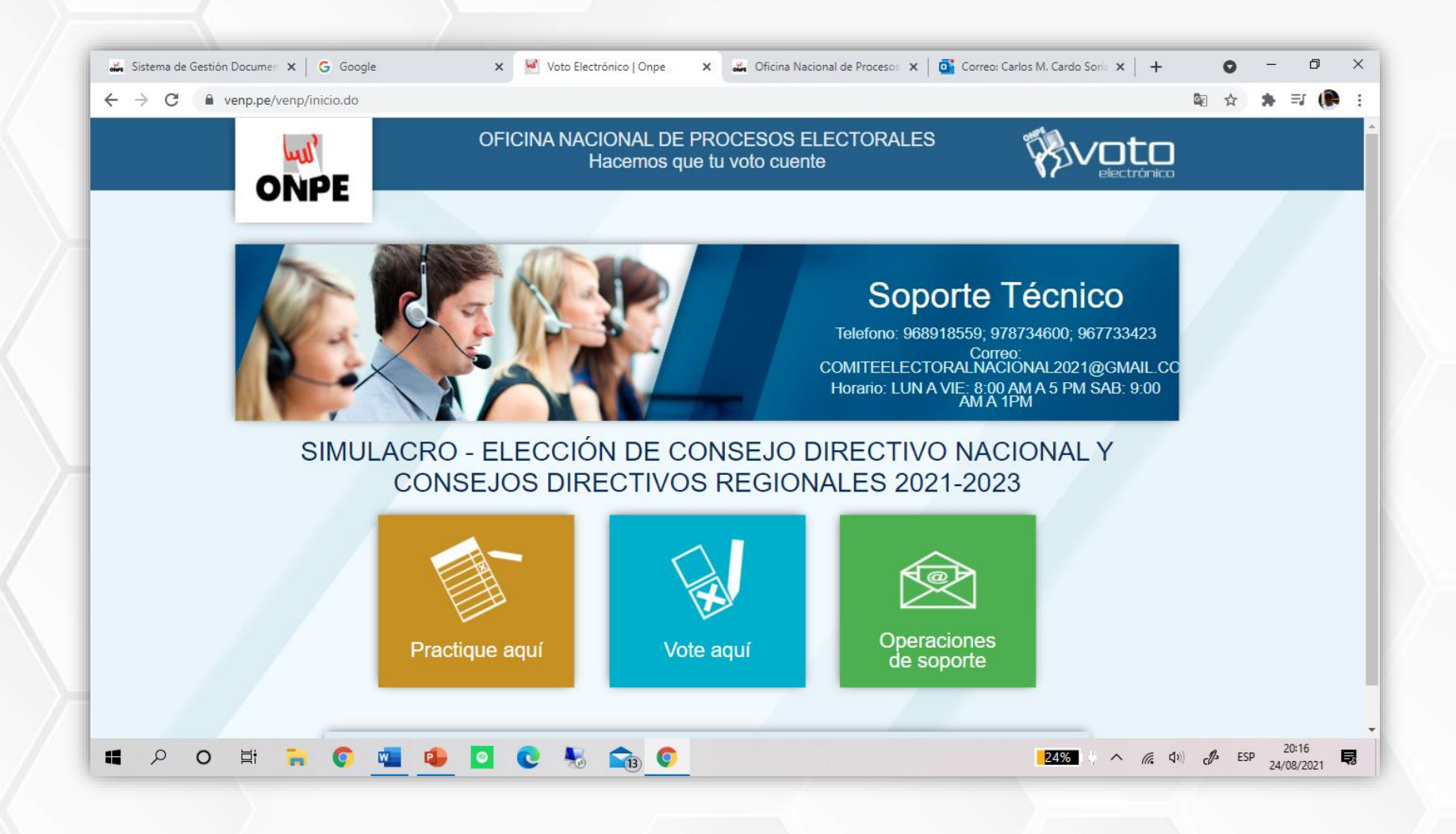

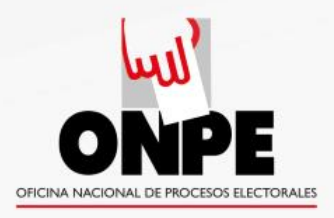

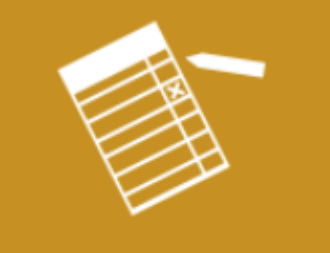

Practique aquí

# "Practique aquí" (botón amarillo)

Permite al elector conocer el VENP y ya está disponible. Para practicar, NO use las credenciales recibidas por correo, sino las que figuran allí.

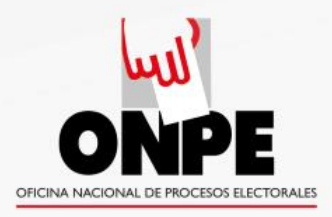

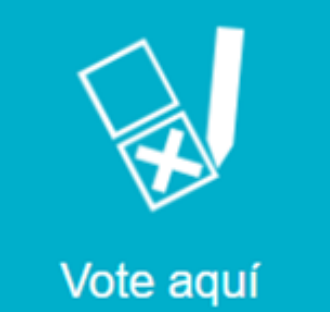

# "Vote aquí" (botón azul turquesa)

# Conduce directamente al módulo de votación.

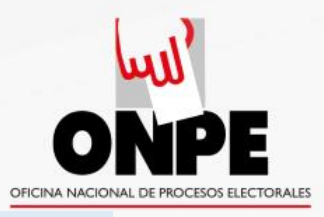

## VENP Lea las condiciones de uso del VENP

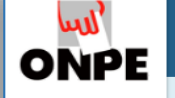

ELECCIONES GENERALES DEL COLEGIO MÉDICO DEL PERÚ (PERIODO 09/01/2020 - 08/01/2022)

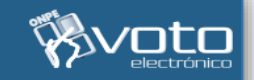

**IR A CÉDULA** 

SALIR

Tiempo restante: 04:14

#### Condiciones de uso Número de accesos: 1 de 3

#### Estimado(a) Elector(a):

- Sólo podrá emitir su voto 1 sola vez.
- Sólo podrá ingresar al sistema 3 veces como máximo antes de votar.
- El tiempo de la sesión es de 5 minutos.
- Recuerde que puede utilizar la barra desplazamiento para visualizar completamente la cédula.
- Si no marca ningún candidato o lista s se considera omo voto en blanco
- Ante cualquier duda sírvase escribir a AQUINTANILLA@ONPE.GOB.PE o llamar al (a los) teléfono(s) 4170630 anexo(s) 8318/8310. de Lunes a Viernes de 8:30 a.m. a 5:00 p.m.

2

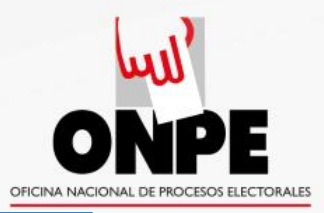

Escriba los números que le llegaron a su cuenta de correo electrónico institucional. No use el teclado de su PC. Emplee el teclado virtual que aparece en la pantalla.

| لس<br>ONPE | ELECCIONES GENERALES DEL COLEGIO       | MÉDIC              | o del f       | Perú (f      | PERIODO        | 0 09/01/2020 - 08/01/2022) |   |  |
|------------|----------------------------------------|--------------------|---------------|--------------|----------------|----------------------------|---|--|
|            | Prác<br>Utilice el teclado v           | tica<br>irtual     | de<br>para ii | Vot<br>ngres | ació<br>ar sus | n<br>credenciales          |   |  |
|            | <ol> <li>Núr</li> <li>2 Cor</li> </ol> | mero de            | e PIN de      | 10 díg       | itos           |                            |   |  |
|            | 3 Cla<br>7 I                           | Clave de la imagen |               |              |                |                            |   |  |
|            | 8                                      | 3                  | 7             | 6            | 9              |                            |   |  |
|            | 5<br>ВОГ                               | 0<br>RRAR          | 4<br>BOR      | 2<br>RAR 1   |                |                            |   |  |
|            |                                        | IN                 | IGRES.        | AR           |                |                            | / |  |
|            |                                        |                    |               |              |                |                            |   |  |

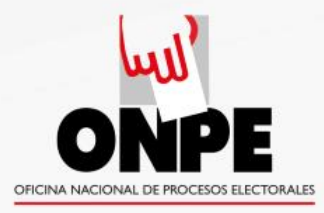

#### Ejemplo de cédula electrónica de votación

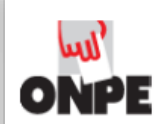

ELECCIONES PARA REPRESENTANTE DEL TERCIO ESTUDIANTIL ANTE LOS ÓRGANOS DE GOBIERNO ASAMBLEA UNIVERSITARIA, CONSEJO UNIVERSITARIO Y CONSEJOS DE FACULTAD

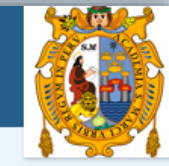

| ASAMBLEA UNIVINSITAF               | RIA           | CONSEJO UNIVERSITAR                | Ю             | CONSEJO DE FACULTAD - DERECHO<br>POLÍTICA | Y CIENCIA    |
|------------------------------------|---------------|------------------------------------|---------------|-------------------------------------------|--------------|
| Haga clic sobre la lista de su pre | ferencia      | Haga clic sobre la lista de su pre | ferencia      | Haga clic sobre la lista de su pre        | ferencia     |
| AVANCEMOS SAN MARCOS               | AVANCEMOS     | AVANCEMOS JUNTOS                   | AVANCEMOS     | NUEVA REPRESENTACION                      | NR           |
| HAGAMOS                            | Hagamos       | SUMATE                             | (B)<br>simute |                                           | VOTO<br>NULO |
| SUMATE                             | (B)<br>Simute | HAGAMOS                            | Hagamos       |                                           |              |
|                                    | VOTO<br>NULO  |                                    | VOTO<br>NULO  |                                           |              |

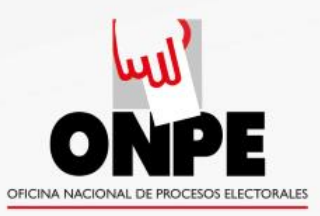

## VENP Ejemplo cédula de práctica del CMP

لس ONPE

| COMITÉ EJECUTIVO NACION<br>CONSEJO NACIONAL                | NAL DEL      | CONSEJO REGIONA                                            | ۸L           |  |
|------------------------------------------------------------|--------------|------------------------------------------------------------|--------------|--|
| Haga clic sobre el número de la lista de su<br>preferencia |              | Haga clic sobre el número de la lista de su<br>preferencia |              |  |
| NOMBRE DE LISTA 10<br>DR. NOMBRES Y APELLIDOS A            | 10           | NOMBRE DE LISTA 15<br>DR. NOMBRES Y APELLIDOS D            | 15           |  |
| NOMBRE DE LISTA 20<br>DR. NOMBRES Y APELLIDOS B            | 20           | NOMBRE DE LISTA 25<br>DR. NOMBRES Y APELLIDOS E            | 25           |  |
| NOMBRE DE LISTA 30<br>DR. NOMBRES Y APELLIDOS C            | 30           | NOMBRE DE LISTA 35<br>DR. NOMBRES Y APELLIDOS F            | 35           |  |
| NOMBRE DE LISTA 40<br>DR. NOMBRES Y APELLIDOS D            | 40           | NOMBRE DE LISTA 45<br>DR. NOMBRES Y APELLIDOS G            | 45           |  |
| NOMBRE DE LISTA 50<br>DR. NOMBRES Y APELLIDOS E            | 50           | NOMBRE DE LISTA 55<br>DR. NOMBRES Y APELLIDOS H            | 55           |  |
| /OTO NULO                                                  | VOTO<br>NULO | VOTO NULO                                                  | VOTO<br>NULO |  |

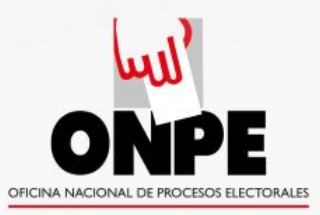

Después de votar aparecerá esta imagen. El botón verde confirma la votación, el rojo permite rectificar.

| ELECCIONES GENERALES DEL COLEGIO MÉDICO DEL PERÚ (PERIODO 09/01/2020 - 08/01/2022)                          |  |
|----------------------------------------------------------------------------------------------------|--|
| Tiempo restante: 02:43                                                                                      |  |
| Resumen                                                                                                    |  |
| COMITÉ EJECUTIVO NACIONAL DEL CONSEJO NACIONAL                                                              |  |
| VOTO EN BLANCO                                                                                              |  |
| CONSEJO REGIONAL                                                                                            |  |
| VOTO EN BLANCO                                                                                              |  |
|                                                                                                    |  |
|                                                                                                    |  |
|                                                                                                    |  |
|                                                                                                    |  |
| <br>VENP - Copyright © Oficina Nacional de Procesos Electorales - ONPE Jr. Washington 1894, Cercado de Lima |  |

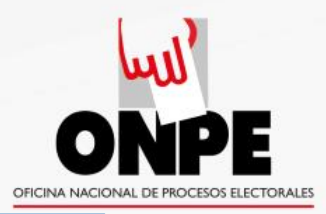

#### Una vez confirmada la votación aparece este mensaje.

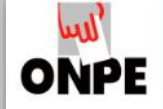

ELECCIONES GENERALES DEL COLEGIO MÉDICO DEL PERÚ (PERIODO 09/01/2020 - 08/01/2022)

#### Mensaje de confirmación

#### Estimado(a) Elector(a):

Queremos informarle que su participación ha sido registrada satisfactoriamente.

2

SALIR

VENP - Copyright © Oficina Nacional de Procesos Electorales - ONPE Jr. Washington 1894, Cercado de Lima

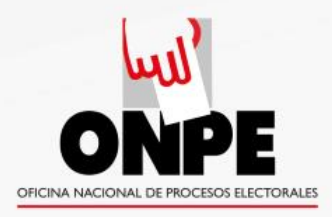

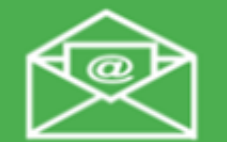

Operaciones de soporte

# "Operaciones de soporte" (botón verde)

- En caso de pérdida u olvido. Este botón permite al elector autoenviarse sus credenciales (PIN y contraseña) a su cuenta de correo institucional.
- Para otras dificultades llamar a la central telefónica del Colegio, donde pueden recibir ayuda.

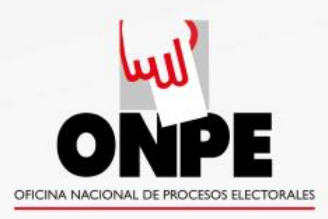

| Operaciones | "Operaciones de soporte"                                                                                                    |
|-------------|----------------------------------------------------------------------------------------------------|
| de soporte  | (botón verde)                                                                                                    |
|             | OFICINA NACIONAL DE PROCESOS ELECTORALES     Hacemos que tu voto cuente     Operaciones de Soporte     Tipo de documento:     Divineo de documento:     Estable216427     Operacione operación-     Código de verificación:     Interestation:     Código de verificación:     Interestation:     Interestation:     Código de verificación:     Interestation:     Interestation |

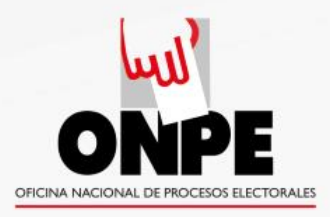

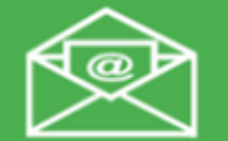

Operaciones de soporte

# "Operaciones de soporte" (botón verde)

Si los datos son correctos y el elector está en el padrón, aparecerá un mensaje en letras verdes indicando que las credenciales han sido enviadas al correo electrónico registrado.

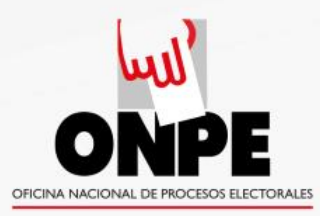

# Si quien llama no está registrado en el padrón, aparecerá un mensaje con letras rojas:

| <ul> <li>♣ Sistema de Gestión Documer × G Google</li> <li>→ C ● venp.pe/venp/operacionesSoporte.do</li> </ul> | 🗙 🛃 Voto Electrónico   Onpe 🛛 🗸 🏎 Oficina Nacional de Proceso: 🗙 🧃 Cor | reo: Carlos M. Cardo Soria 🗙 📔 🕂 | <ul> <li>Q</li> <li>Q</li></ul> | -<br>*= | 0<br>()) |
|----------------------------------------------------------------------------------------------------|------------------------------------------------------------------------|----------------------------------|----------------------------------------------------------------------------------------------------|---------|----------|
|                                                                                                    | OFICINA NACIONAL DE PROCESOS ELECTORALES<br>Hacemos que tu voto cuente |                                  |                                                                                                    |         |          |
|                                                                                                    |                                                                        |                                  |                                                                                                    |         |          |
|                                                                                                    | Operaciones de Soporte                                                 |                                  |                                                                                                    |         |          |
|                                                                                                    | Tipo de documento:<br>D.N.I   C.E.   OTRO  O                           |                                  |                                                                                                    |         |          |
|                                                                                                    | Número de documento:                                                   |                                  |                                                                                                    |         |          |
|                                                                                                    | 07201810                                                               |                                  |                                                                                                    |         |          |
|                                                                                                    | Operacion:<br>Enviar PIN v contraseña                                  |                                  |                                                                                                    |         |          |
|                                                                                                    | Código de verificación:                                                |                                  |                                                                                                    |         |          |
|                                                                                                    | 888338                                                                 |                                  |                                                                                                    |         |          |
|                                                                                                    |                                                                        |                                  |                                                                                                    |         |          |
|                                                                                                    | No se encontraron resultados con los datos<br>ingresados               |                                  |                                                                                                    |         |          |
|                                                                                                    |                                                                        |                                  |                                                                                                    |         |          |
|                                                                                                    | ACEPTAR REGRESAR                                                       |                                  |                                                                                                    |         |          |
|                                                                                                    |                                                                        |                                  |                                                                                                    |         |          |

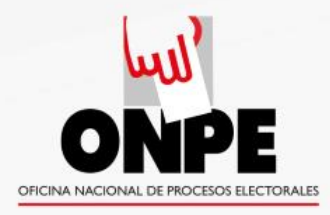

### Si el elector agota sus tres intentos:

 Al conocer un caso de estos, el JEN informará a la ONPE a fin de que se le habilite una opción adicional.

# ACTIVA TU CUENTA INSTITUCIONAL DEL CMP Y PARTICIPA DE LAS ELECCIONES 2021

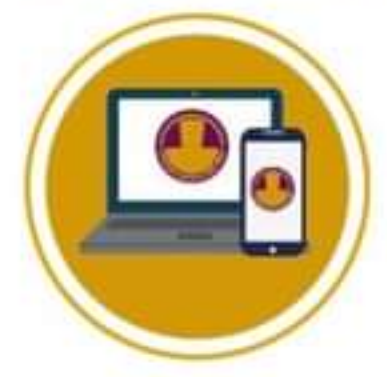

#### PASO 1:

Ingresa a **colegiomedico.org.pe** o haz clic en el botón Cuenta Institucional de la página web del CMP.

#### PASO 2: LLENA TUS DATOS

Documento de identidad, número de CMP y correo electrónico.

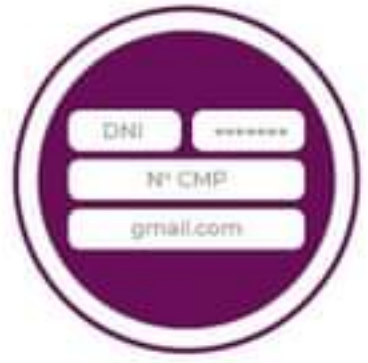

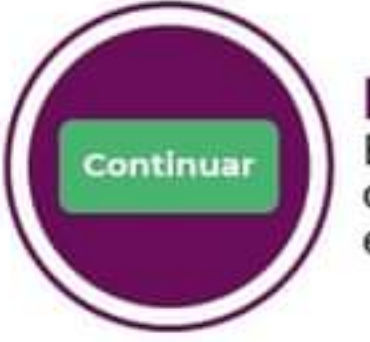

#### PASO 3:

El sistema validará tus datos o te pedirá comunicarte con nosotros para continuar el proceso.

PASO 4:

Completa el formato de autenticación (4 preguntas).

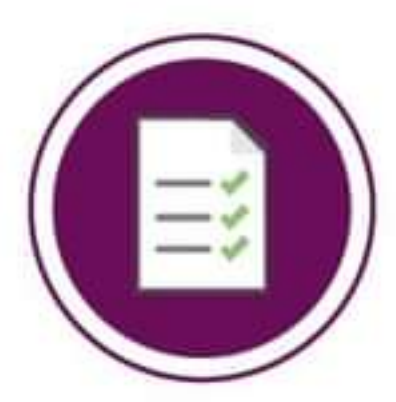

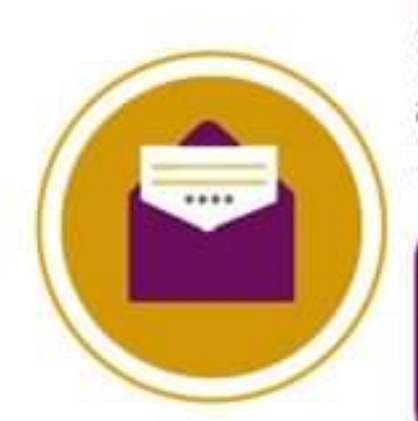

#### PASO 5:

El sistema enviará los datos de acceso a tu correo electrónico personal para la activación de la cuenta.

\* En caso de no recibir tus accesos en el correo electrónico señalado, escríbenos a credenciales@cmp.org.pe o llámanos a Aló CMP (01) 641 9847 opción 9.

#### Recuerda:

En esta cuenta recibirás **tu PIN y clave** personal que serán enviadas por la Oficina Nacional de Procesos Electorales (ONPE) para que lleves a cabo tu **Voto Electrónico** No Presencial (VENP).

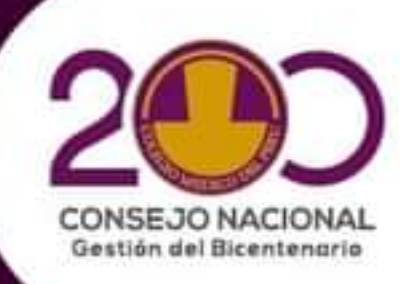